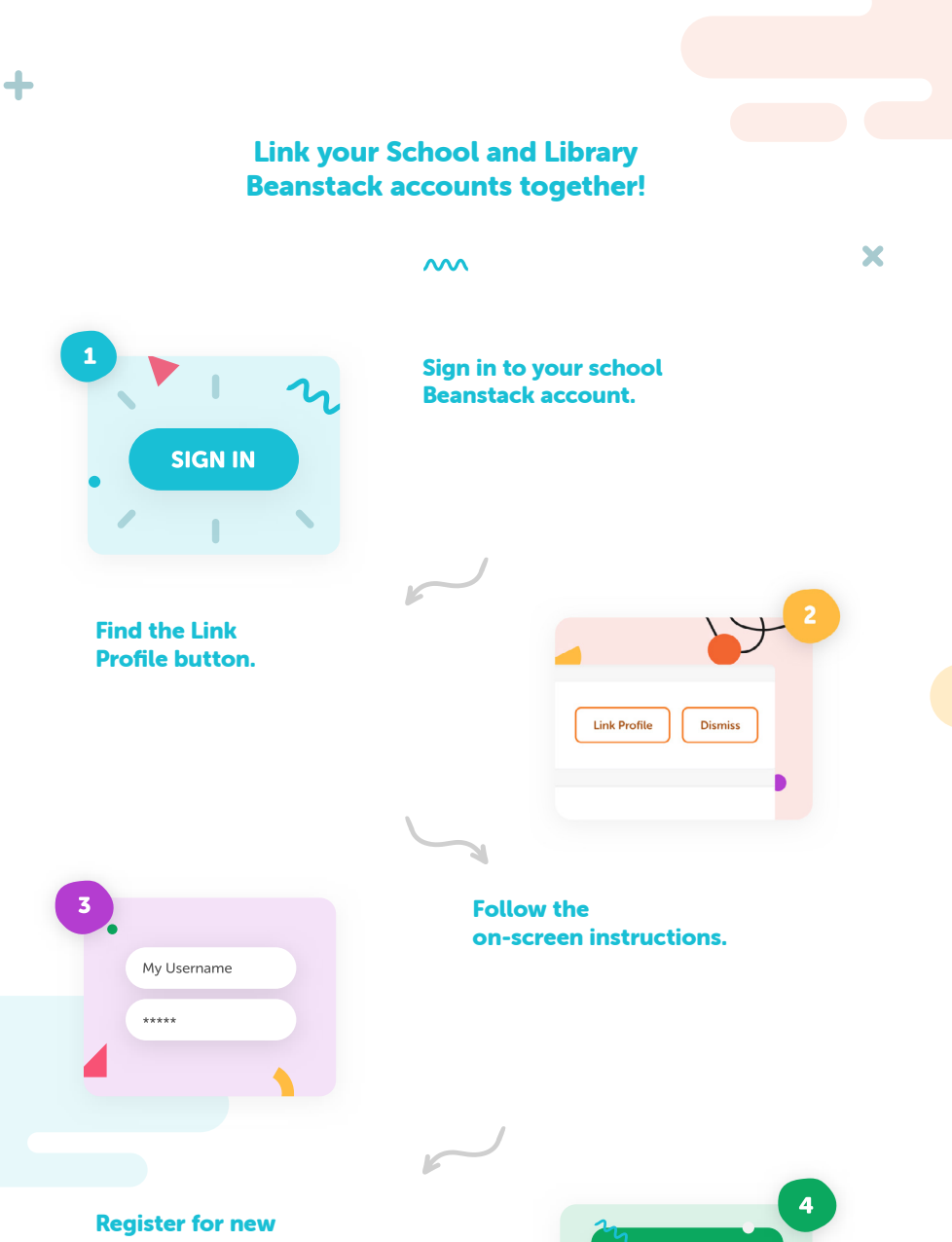

challenges and earn badges.

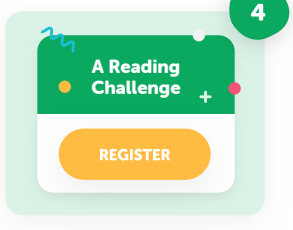